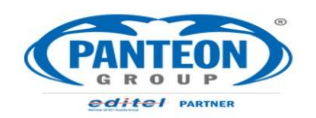

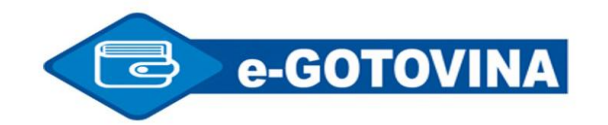

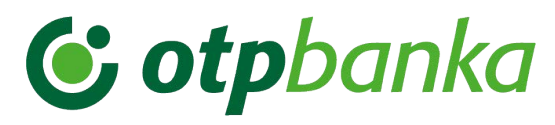

## Uporabniška navodila: Naročanje gotovine

| Prijava v WebGOTOVINO | V opravilno vrstico spletnega brskalnika se vtipka test.cashedibank.com ali https://www.cashedibank.com (za produkcijsko okolje) in potrdi.                                            |                                         |                                      |                                                |  |  |  |  |
|-----------------------|----------------------------------------------------------------------------------------------------|-----------------------------------------|--------------------------------------|------------------------------------------------|--|--|--|--|
|                       | Attp://test.cashedibank.com/                                                                                                    |                                         |                                      |                                                |  |  |  |  |
|                       | Uredi Pogled Priljubljene                                                                                                    | Orodja                                  |                                      |                                                |  |  |  |  |
| Prijava uporabnika    | Po mail-u smo sporočili uporab                                                                                                    | niško ime, geslo bomo sporočili telefon | sko. Vpišeta se v obkroženi polji in | potrdita s prijavo.                            |  |  |  |  |
|                       | LashEdilla.                                                                                                    | nk test                                 |                                      | VIEW POMOČ                                     |  |  |  |  |
|                       |                                                                                                    |                                         |                                      | Uporabnik:                                     |  |  |  |  |
| Pravilna prijava      | Po pravilni prijavi se bo v levem delu ekrana prikazal opcijski menu, v desnem delu pa se bo izpisalo uporabniško ime in enota, za katero ima uporabnik pravice za naročanje gotovine. |                                         |                                      |                                                |  |  |  |  |
|                       | (LashEdib)                                                                                                    | ank test                                |                                      | VIEW POMOČ                                     |  |  |  |  |
|                       | Polog gotovine 🔻 Naročilo go                                                                                                    | tovine 🔻                                |                                      | ime Priimek Odjava HIPERMARKET KRANJ PRIMSKOVO |  |  |  |  |
| Zamenjava Gesla       | Opcija omogoča spremembo osnovnih nastavitev uporabnika; ime in priimek, e-mail in geslo.                                                                                              |                                         |                                      |                                                |  |  |  |  |
|                       | 1. Opcija se aktivira s klikom na Nastavitev uporabnika; na seznamu se sprememba uporabniških nastavitev izbere s klikom na gumb U                                                     |                                         |                                      |                                                |  |  |  |  |
|                       | 2. Sprememba gesla se realiz                                                                                                    | ira z vnosom novega gesla v polji Geslo | in potrditveno geslo. Vnesene spre   | emembe se shranijo z gumbom Potrdi             |  |  |  |  |
|                       | Polog gotovine 🔻 Naročilo g                                                                                                    | otovine 🔹 Uporabniške nastavitve 💌      |                                      | ime Priimek Odjava Odjava                      |  |  |  |  |
|                       | Uporabniške nastavitve - Nastavitve upo                                                                                                    | Primek Nastavitve uporabnika            |                                      |                                                |  |  |  |  |
|                       | NKBM_02 ime                                                                                                    | Priimek prane@panteongroup.com          |                                      |                                                |  |  |  |  |
|                       |                                                                                                    |                                         |                                      |                                                |  |  |  |  |
|                       |                                                                                                    |                                         |                                      |                                                |  |  |  |  |
|                       | Uporabniško ime:                                                                                                    | NKBM 02                                 |                                      |                                                |  |  |  |  |
|                       | Ime:                                                                                                    | ime ×                                   | Priimek:                             | Priimek                                        |  |  |  |  |
|                       | Elektronski naslov:                                                                                                    | brane@panteongroup.com                  |                                      |                                                |  |  |  |  |
|                       | Geslo:                                                                                                    | •••••                                   | Potrditveno geslo:                   | •••••                                          |  |  |  |  |
|                       |                                                                                                    |                                         |                                      |                                                |  |  |  |  |

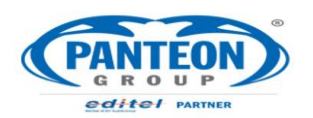

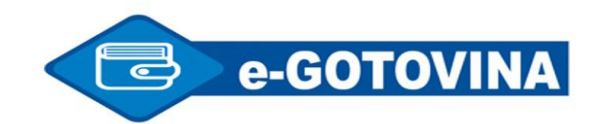

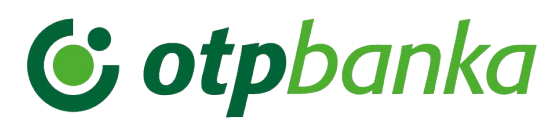

| Naročilo gotovine      | 1. Nov dokument se kreira z gumbom ADD                                                                                                    |                                                                           |                                                                                                    |                                                                                                    |  |  |
|------------------------|----------------------------------------------------------------------------------------------------|---------------------------------------------------------------------------|----------------------------------------------------------------------------------------------------|----------------------------------------------------------------------------------------------------|--|--|
| (odpiranje dokumenta   | Polog gotovine 🔻 Naročilo gotovine 👻                                                                                                    |                                                                           |                                                                                                    | Ime Priimek Odjava                                                                                        |  |  |
| naročila)              | Naročilo gotovine - Naročilo gotovine                                                                                                    |                                                                           | HIPERMARKET KRANJ PRIMSKOVO                                                                                                    |                                                                                                    |  |  |
|                        | Št. dokumenta Datum vnosa <u>Predviden prejem</u> Enota banke                                                                                               | Prevoznik P Sklic                                                         | Status Gotovina Gotovina<br>pripravljena odpremljena                                                                                                    | Gotovina prejeta         A         Vrednost naročila         Vrednost odpreme         SEARC 1         ADD |  |  |
|                        | <ul> <li>Aktivira se okno za vnos podatkov dokun</li> <li>Sklic se prenese iz nastavitve uporabni</li> <li>Vnese se predvideni (želeni) datum in</li> </ul> | n <b>enta naročila</b><br>ika, lahko pa se vnese<br>čas prejetja naročila |                                                                                                    |                                                                                                    |  |  |
|                        | <ul> <li>Vnos naročila se potrdi</li> </ul>                                                                                                    |                                                                           |                                                                                                    |                                                                                                    |  |  |
|                        |                                                                                                    |                                                                           |                                                                                                    |                                                                                                    |  |  |
|                        | Številka dokumenta:                                                                                                    |                                                                           |                                                                                                    |                                                                                                    |  |  |
|                        | Datum naročila: 21-01-2                                                                                                    | 016                                                                       | Enota banke                                                                                                    | : 3830059099031 (                                                                                         |  |  |
|                        | Sklic plačila naročila: SI00240                                                                                                    | )                                                                         |                                                                                                    |                                                                                                    |  |  |
|                        | Prevoznik:                                                                                                    | 00000003<br>DST MARIBOR D.D.                                              | Prevoznik ba                                                                                                    | inke:                                                                                                    |  |  |
|                        | Predvideni datum in čas prejema: 22-01-2                                                                                                    |                                                                           |                                                                                                    |                                                                                                    |  |  |
|                        |                                                                                                    | N N                                                                       | Detedi                                                                                                    |                                                                                                    |  |  |
|                        |                                                                                                    | 63                                                                        | Potrai                                                                                                    |                                                                                                    |  |  |
|                        | 3. Po potrditvi se dokument naročila vpiše v                                                                                                    | v seznam naročil                                                          |                                                                                                    | ime Vrimek                                                                                                |  |  |
|                        | Polog gotovine 🔻 Naročilo gotovine 🔻                                                                                                    |                                                                           |                                                                                                    | Odjava Odjava                                                                                             |  |  |
|                        | Naročilo gotovine - Naročilo gotovine     Št. dokumenta - Datum vnosa - Bredviden prejem - Eneta banko                                                      | Bravoznik B Sklic                                                         | Status Gotovina Gotovina Go                                                                                                    | otovina A Vrednost Vrednost SEARCH ADD                                                                    |  |  |
|                        | 3838606900014-160007 21-01-2016 17:41 22-01-2016 07:00 CK Nova Gorica                                                                                       | VARNOST MARIBOR D.D. SI00240                                              | Naročilo - pripravljeno                                                                                                    | rejeta A naročila odpreme BEANCH ADD                                                                      |  |  |
|                        |                                                                                                    |                                                                           |                                                                                                    |                                                                                                    |  |  |
| Conominionio nono Xilo |                                                                                                    |                                                                           |                                                                                                    |                                                                                                    |  |  |
| Spreminjanje narocila  | 4. Dokument se lanko spremeni, dokler ni                                                                                                    | i posian (status Narocilo – j                                             | pripravljeno). Spreminjaje se iz                                                                                                    | bere z gumbom U in vnosom v skladu z                                                                      |  |  |
|                        | opisanim v 2. Točki poglavja (Naročilo go                                                                                                    | tovine – odpiranje dokument                                               | a naročila )                                                                                                    | ime Primek                                                                                                |  |  |
|                        | Polog gotovine   Naročilo gotovine                                                                                                    |                                                                           |                                                                                                    | HIPERMARKET KRANJ PRIMSKOVO                                                                               |  |  |
|                        | Naročilo gotovine - Naročilo gotovine     Št. dokumenta - Datum vnosa - Predviden prejem - Enota banke                                                      | Prevoznik P Sklir                                                         | Status Gotovina Gotovina Go                                                                                                    | otovina A Vrednost Vrednost SEARCH ADD                                                                    |  |  |
|                        | 3838606900014-160007 21-01-2016 17:41 <b>22-01-2016 07:00</b> CK Nova Gorica                                                                                | VARNOST MARIBOR D.D. SI00240                                              | Naročilo - pripravljeno pripravljena pripravljeno pripravljeno priprav | rejeta A naročila odpreme Dekteri HDD<br>0 0 0 U P X Log FILE PDF                                         |  |  |
| Brisanje Naročila      | 5. Dokument se lahko pobriše z gumbom X                                                                                                    | dokler ni poslan,                                                         |                                                                                                    |                                                                                                    |  |  |
|                        | Polog gotovine   Naročilo gotovine                                                                                                    | • •                                                                       |                                                                                                    | Ime Priimek Odjava                                                                                        |  |  |
|                        | Naročilo gotovine - Naročilo gotovine                                                                                                    |                                                                           |                                                                                                    | HIPERMARKET KRANJ PRIMSKOVO                                                                               |  |  |
|                        | Št. dokumenta Datum vnosa <u>Predviden prejem</u> Enota banke                                                                                               | Prevoznik P Sklic                                                         | Status Gotovina Gotovina Go<br>pripravljena odpremljena p                                                                                                    | vtovina A Vrednost Vrednost SEARCH ADD                                                                    |  |  |
|                        | 3838606900014-160007 21-01-2016 17:41 22-01-2016 07:00 CK Nova Gorica                                                                                       | VARNOST MARIBOR D.D. SI00240                                              | Naročilo - pripravljeno                                                                                                    | 0 0 0 U X log FILE PDF                                                                                    |  |  |

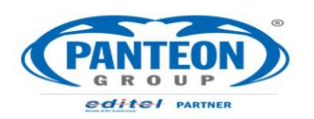

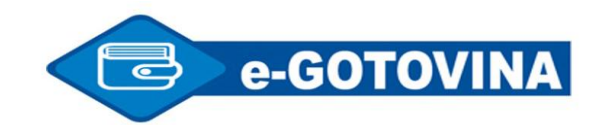

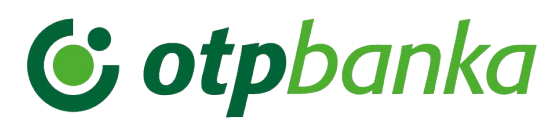

| Naročilo gotovine (vnos | 1. Vnos               | apoenov se aktiv                           | vira z gumbom P                                   |                                        |                                   |                         |                     |                        |
|-------------------------|-----------------------|--------------------------------------------|---------------------------------------------------|----------------------------------------|-----------------------------------|-------------------------|---------------------|------------------------|
| apoenov na naročilo)    | Polog                 | gotovine 🔹 Naroč                           | ilo gotovine 🔻                                    |                                        |                                   |                         | ime Primek          | Odjava                 |
|                         | Naročilo              | qotovine - Naročilo gotovine               | e                                                 |                                        |                                   |                         | HIPERMARKET KRANJ P | RIMSKOVO               |
|                         | Št. dokume            | nta Datum vnosa                            | Predviden prejem⊐ Enota banke                     | Prevoznik I                            | Sklic Status                      | pripravljena odpremlje  | na prejeta A Naroč  | ila odpreme SEARCH ADD |
|                         | 3838606900014-        | 160007 21-01-2016 17:41                    | 22-01-2016 07:00 CK Nova Gori                     | a VARNOST MARIBOR D.D.                 | SI00240 Naročilo - prip           | ravljeno                | 0                   | 0 0 L P X Log FILE PDF |
|                         | 2. Izpiše             | se prazen sezna                            | im apoenov na nar                                 | očilu, vnos se izbe                    | ere z gumbom ADD                  |                         |                     |                        |
|                         | Valuta GT             | IN                                         | Apoen Število<br>Tulcev                           | Naročena<br>količina                   | ost naročila Odpremljena količina | Vrednost<br>odpreme     |                     | ADD                    |
|                         |                       |                                            | 2                                                 |                                        |                                   |                         |                     |                        |
|                         | <b>3. Vokn</b><br>○ V | <b>o za vnos apoen</b><br>rednost skupaj s | <b>ov se vtipkajo koli</b><br>e računa ob vsaki s | č <b>ine apoenov ali š</b><br>premembi | tevilo tulcev, vnos se            | zaključi z gumbom       | potrdi              |                        |
|                         | Odpremljen            | a Vrednost                                 | ADD                                               |                                        |                                   | • • •                   |                     |                        |
|                         | količin               | a odpreme                                  |                                                   |                                        | Skupaj:                           |                         | 37,00 ^             |                        |
|                         | TERL                  |                                            |                                                   |                                        | FUR 40                            |                         | 100                 |                        |
|                         |                       |                                            |                                                   |                                        |                                   | .Z Tulec: 4 Kolicina    | 100                 |                        |
|                         |                       |                                            |                                                   |                                        | EUR 40 0                          | .1 Tulec: Količina      | :                   |                        |
|                         |                       |                                            |                                                   |                                        | EUR 50 0.0                        | 05 Tulec: 2 Količina    | : 100               |                        |
|                         |                       |                                            |                                                   |                                        | EUR 50 0.0                        | )2 Tulec: Količina      | :                   |                        |
|                         |                       | 20                                         |                                                   |                                        | EUR 50 0.0                        | D1 Tulec: Količina      | :                   |                        |
|                         |                       |                                            |                                                   |                                        | Valuta: EUR - EV                  | PC                      |                     |                        |
|                         | 4. V sez              | namu apoenov n                             | a naročilu se izpišo                              | ejo vnesene količi                     | ne                                |                         |                     |                        |
|                         | Valuta                | GTIN                                       | Apoen                                             | Število Naro<br>Tulcev koli            | čena<br>Vrednost naročila         | Odpremljena<br>količina | Vrednost<br>odpreme | ADD                    |
|                         | EUR                   | 4107001004597                              | 0,20                                              | 4                                      | 160 32,00                         |                         |                     | UX                     |
|                         | EUR                   | 4107001004276                              | 0,05                                              | 2                                      | 100 5,00                          |                         |                     | UX                     |
|                         | 5. Po er              | nakem postopk                              | u kot se vnašajo                                  | se vnesene količ                       | ine lahko spreminj                | ajo, dokler naroči      | lo ni poslano na    | Banko.                 |

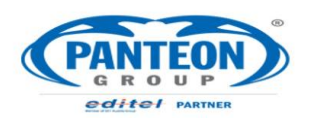

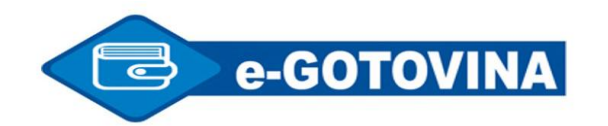

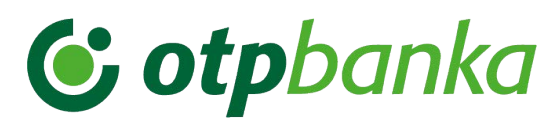

| Pošiljanje naročila | 1. Seznam naročil se spremeni za vnesene vrednosti                                                                                                    |            |  |  |  |  |  |  |  |
|---------------------|----------------------------------------------------------------------------------------------------|------------|--|--|--|--|--|--|--|
| gotovine na Banko   | o V kolono A se izpiše število različnih apoenov                                                                                                    |            |  |  |  |  |  |  |  |
|                     | <ul> <li>V kolono vrodnost paročila so izpiše vrodnost paročenih apoenov.</li> </ul>                                                                                                    |            |  |  |  |  |  |  |  |
|                     | <ul> <li>v kolono vrednost narocila se izpise vrednost naročenih apoenov</li> </ul>                                                                                                    |            |  |  |  |  |  |  |  |
|                     | <ul> <li>Status narocila je Narocilo pripravljeno</li> </ul>                                                                                                    |            |  |  |  |  |  |  |  |
|                     | <ul> <li>Gumb Edi omogoča pošiljanje sporočila v banko</li> </ul>                                                                                                    |            |  |  |  |  |  |  |  |
|                     | Polog gotovine  Naročilo gotovine  Naročilo gotovine  Odjava                                                                                                    | а          |  |  |  |  |  |  |  |
|                     | Naročilo gotovine - Naročilo gotovine                                                                                                    |            |  |  |  |  |  |  |  |
|                     | St. dokumenta Datum vnosa Predviden prejem. Enota banke Prevoznik P Sklic Status pripravljena odpremljena prejeta A nacija odpremljena odpremljena prejeta 2 27.00 Predviden prejeta Prevoznik P Sklic Status pripravljena odpremljena prejeta Prevoznik P Sklic Status pripravljena odpremljena prejeta Prevoznik P Sklic Status pripravljena odpremljena prejeta Prevoznik P Sklic Status Prevoznik P Sklic Status pripravljena odpremljena prejeta P Sklic Status Prevoznik P Sklic Status Prevoznik P Sklic Status Prevoznik P Sklic Status Prevoznik P Sklic Status Prevoznik P Sklic Status Prevoznik P Sklic Status Prevoznik P Sklic Status Prevoznik P Sklic Status Prevoznik P Sklic Status Prevoznik P Sklic Status Prevoznik P Sklic Status Prevoznik P Sklic Status P Sklic Status P S |            |  |  |  |  |  |  |  |
|                     |                                                                                                    | g rice por |  |  |  |  |  |  |  |
|                     | 2. Potrol se izdelava sporocila za banko                                                                                                    |            |  |  |  |  |  |  |  |
|                     | ik P Sklic Status pripravljena odpremljena                                                                                                    |            |  |  |  |  |  |  |  |
|                     |                                                                                                    |            |  |  |  |  |  |  |  |
|                     | Sporočilo s spletne strani                                                                                                    |            |  |  |  |  |  |  |  |
|                     |                                                                                                    |            |  |  |  |  |  |  |  |
|                     | Potrdi izdelavo sporočila naročila!                                                                                                    |            |  |  |  |  |  |  |  |
|                     |                                                                                                    |            |  |  |  |  |  |  |  |
|                     | V redu Prekliči                                                                                                    |            |  |  |  |  |  |  |  |
|                     |                                                                                                    |            |  |  |  |  |  |  |  |
|                     | 3. Status na dokumentu se spremeni v Naročilo – pošilianje, ko dokument čaka na to, da se fizično pošlje na banko                                                                                                    |            |  |  |  |  |  |  |  |
|                     | ime Priimek                                                                                                    | Odiaua     |  |  |  |  |  |  |  |
|                     | Naročilo gotovine • Naročilo gotovine • HIPERMARKET KRANJ PRIMSKOVO                                                                                                    | Oujava     |  |  |  |  |  |  |  |
|                     | Št. dokumenta     Datum vnosa     Predviden prejem     Enota banke     Prevoznik     P Sklic     Status     Gotovina     Gotovina     A     Vrednost     Vrednost                                                                                                    | RCH ADD    |  |  |  |  |  |  |  |
|                     | 3838606900014-160007 21-01-2016 17:41 22-01-2016 07:00 CK Nova Gorica VARNOST MARIBOR D.D. S100240 Naročilo - pošiljanje 2 37,00 0 P Log                                                                                                    | FILE PDF   |  |  |  |  |  |  |  |
|                     | 4. Status na dokumentu se samodejno spremenj v Naročilo – poslano, ko se dokument fizično pošlje na banko                                                                                                    |            |  |  |  |  |  |  |  |
|                     |                                                                                                    | Odiawa     |  |  |  |  |  |  |  |
|                     | Naročilo gotovine • Naročilo gotovine • HIPERMARKET KRANJ PRIMSKOVO                                                                                                    | Odjava     |  |  |  |  |  |  |  |
|                     | Št. dokumenta Datur vnosa Predviden prejem Enota banke Prevoznik P Sklic Status priorzybijana odrzemljana odrzemlj | RCH ADD    |  |  |  |  |  |  |  |
|                     | 3838606900014-160007 21-01-2 Datum vnosa CK Nova Gorica VARNOST MARIBOR D.D. S100240 Naročilo - poslano 2 37,00 0 P Log                                                                                                    | g FILE PDF |  |  |  |  |  |  |  |
|                     | 5. Status na dokumentu se samodejno spremeni v Naročilo – sprejeto, ko banka preime sporočilo                                                                                                    |            |  |  |  |  |  |  |  |
|                     | Polog gotovine × Naročilo gotovine ×                                                                                                    | va         |  |  |  |  |  |  |  |
|                     | Naročilo gotovine - Naročilo gotovine                                                                                                    |            |  |  |  |  |  |  |  |
|                     | Št. dokumenta       Datum vnosa       Predviden prejem       Enota banke       Prevoznik       P Sklic       Status       Gotovina       Gotovina       Gotovina       Marchi       Vrednost       Vrednost       Vrednost       Vrednost       Vrednost       SEARCH                                                                                                    | ADD        |  |  |  |  |  |  |  |
|                     | 3838606900014-160007 21-01-2016 17:41 22-01-2016 07:00 CK Nova Gorica VARNOST MARIBOR D.D. S100240 Naročilo - sprejeto 2 37,00 0 P Log FILE                                                                                                    | PDF Edi S  |  |  |  |  |  |  |  |
| 1                   |                                                                                                    |            |  |  |  |  |  |  |  |

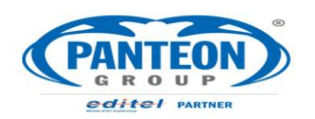

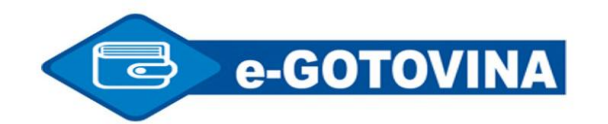

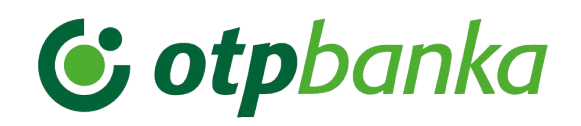

|                     | Stran:5                                                                                                    |  |  |  |  |  |  |  |
|---------------------|----------------------------------------------------------------------------------------------------|--|--|--|--|--|--|--|
| Potrditev prejema   | 1. Banka naročeno gotovino odpremi do naročnika, status dokumenta naročila je Gotovina = na poti (pri prevozniku).                                                                                                    |  |  |  |  |  |  |  |
| gotovine            | <ul> <li>Prejem gotovine se aktivira z gumbom SSCC</li> </ul>                                                                                                    |  |  |  |  |  |  |  |
|                     | Polog gotovine 🔻 Naročilo gotovine 💌 Odjava                                                                                                    |  |  |  |  |  |  |  |
|                     | Naročilo gotovine - Naročilo gotovine                                                                                                    |  |  |  |  |  |  |  |
|                     | Št. dokumenta Datum vnosa Predviden prejem Enota banke Prevoznik P Sklic Status Gotovina Gotovina Goto |  |  |  |  |  |  |  |
|                     | 3838606900014-160007 21-01-2016 17:41 22-01-2016 07:00 CK Nova Gorica VARNOST MARIBOR D.D. 1 S100240 Gotovina = na poti 21-01-2016 20:33 20:36 2 37.00 37.00 SSCC 2 C Log FILE PDF                                                                                                    |  |  |  |  |  |  |  |
|                     | 2. Aktivira se okno za vnos številke prejete vrečke gotovine                                                                                                    |  |  |  |  |  |  |  |
|                     | 7777177777 Кода:                                                                                                    |  |  |  |  |  |  |  |
|                     | Delivery date: 21-01-2016 📃 20:58 Dodaj rocno kodo                                                                                                    |  |  |  |  |  |  |  |
|                     | 3. V kodo se vpiše številka vrečke (v testnem okolju se številka izpiše pred kodo) in Potrdi                                                                                                    |  |  |  |  |  |  |  |
|                     | 77777177777 Koda: 77777177777                                                                                                    |  |  |  |  |  |  |  |
|                     | Delivery date: 21-01-2016 🗐 20:56 Dodaj rocno kodo POTRDI                                                                                                    |  |  |  |  |  |  |  |
|                     | 4. S klikom na gumb Edi se pošlie zadnie sporočilo na Banko, s katerim se potrdi prejem vrečke z gotovino                                                                                                    |  |  |  |  |  |  |  |
|                     | Polog gotovine  Naročilo gotovine  Naročilo gotovin |  |  |  |  |  |  |  |
|                     | Št. dokumenta       Datum vnosa       Predviden prejem       Enota banke       Prevoznik       P Sklic       Status       Gotovina<br>pripravljena odpremljena       Gotovina<br>prejeta       A       Vrednost       Vrednost       Anaročila       ADD                                                                                                    |  |  |  |  |  |  |  |
|                     | 3838606900014-160007 21-01-2016 17:41 22-01-2016 07:00 CK Nova Gorica VARNOST MARIBOR D.D. 1 5100240 Prevzem - pripravljen 21-01-2016 21-01-2016 20:38 2 37,00 550 Edi LC Log FILE                                                                                                    |  |  |  |  |  |  |  |
|                     | 5. Statusi se samodejno spreminjajo iz Prevzem – pošiljanje, Prevzem – poslan do končnega Naročilo Zaključeno. Proces naročanja je zaključen.                                                                                                    |  |  |  |  |  |  |  |
|                     | Polog gotovine  Naročilo gotovine  Naročilo gotovine  Odjava                                                                                                    |  |  |  |  |  |  |  |
|                     | Naročilo gotovine - Naročilo gotovine                                                                                                    |  |  |  |  |  |  |  |
|                     |                                                                                                    |  |  |  |  |  |  |  |
|                     |                                                                                                    |  |  |  |  |  |  |  |
| Osveževanje seznama | Seznam naročil se osveži (predvsem statusi) s klikom na označeno polje                                                                                                    |  |  |  |  |  |  |  |
| naročil             | Polog gotovine 👻 Naročilo gotovine 👻 Odjava                                                                                                    |  |  |  |  |  |  |  |
|                     | HIPERMARKET KRANJ PRIMSKOVO                                                                                                    |  |  |  |  |  |  |  |
|                     | Št. dokumenta       Datum vnosa       Predviden prejem       Enota banke       Prevoznik       P       Skic       Status       Gotovina odpremljena       Gotovina odpremljena       A       Vrednost vrednost odpreme       SEARCH ADD                                                                                                    |  |  |  |  |  |  |  |
|                     | 3838606900014-160007 21-01-16 17:41 22-01-2016 07:00 CK Nova Gorica VARNOST MARIBOR D.D. 1 5100240 Prevzemi - poslam 21-01-2016 20:33 21-01-2016 20:58 2 37.00 37.00 P C Log FILE PD                                                                                                    |  |  |  |  |  |  |  |
|                     |                                                                                                    |  |  |  |  |  |  |  |
|                     |                                                                                                    |  |  |  |  |  |  |  |
|                     |                                                                                                    |  |  |  |  |  |  |  |

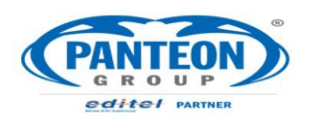

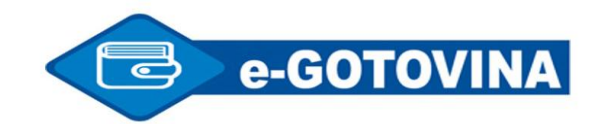

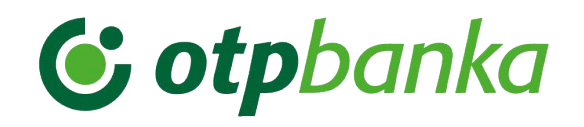

Stran:6 Dimenzioniranje ekrana in Velikost znakov lahko prilagajamo z držanjem tipke <CTRL> in vrtenjem koleščka na miški. Večji znaki bodo omogočali lažje branje, manjši znaki 1. ekranskih pregledov bodo omogočili boljši pregled. Prej: Polog gotovine - Polog gotovine Dokument Datum vnosa Predvidena odprema Pretemnik Prevoznik Skilc Status Datum priprave Datum odpreme Polog preštet Vrednost 3830001489996-160039 21-07-2016 11:39 21-07-2016 13:15 GC MARIBOR VARNOST MARIBOR D.D. 5100001234 2 Polog - preštet v bankl 21-07-2016 11:40 21-07-2016 11:40 2 4800.00 FILE PDF 3830001489996-160038 21-07-2016 11:36 21-07-2016 12:10 GC MARIBOR VARNOST MARIBOR D.D. 5100001234 1 Polog = preštet v bankl 21-07-2016 11:38 29-07-2016 12:37 29-07-2016 13:28 3 330,00 FILE PDF С 3830001489996-160037 21-07-2016 08:30 21-07-2016 10:00 GC MARIBOR VARNOST MARIBOR D.D. 5100001234 1 Polog = preštet v bankl 21-07-2016 08:32 21-07-2016 09:29 21-07-2016 09:36 . 642.00 FILE PDF 1873,00 3830001489996-160036 21-07-2016 08:23 21-07-2016 09:00 GC MARIBOR VARNOST MARIBOR D.D. 5100001234 21-07-2016 08:27 21-07-2016 08:27 2 Polog = preštet v bankl 21-07-2016 08:39 Potem: LENALINA IVALVANUE Polog gotovine - Polog gotovine SEARCH ADD Dokument Datum vnosa Predvidena odprema Prejemnik Prevoznik Sklic P Status Datum priprave Datum odpreme Polog preštet A Vrednost 27-07-2016 VARNOST MARIBOR 27-07-2016 27-07-2016 28-07-2016 27-07-2016 20:00 GC MARIBOR 2 FILE PDF 3830001489996-160046 SI00001234 42,00 17:00 D.D. 17:02 17:02 07:33 27-07-2016 27-07-2016 28-07-2016 27-07-2016 VARNOST MARIBOR SI00001234 FILE PDF 3830001489996-160045 27-07-2016 18:00 GC MARIBOR 4 2 520,00 16:57 D.D 16:59 16:59 07:43 26-07-2016 VARNOST MARIBOR 26-07-2016 26-07-2016 27-07-2016 C Log FILE PDF 3830001489996-160042 26-07-2016 12: 5 GC MARIBOR SI00001234 5 57,00 09:10 09:13 09:43 15:09 Brisanje kolone pregleda -2. Kolono pregleda lahko uporabnik izbriše iz pregleda, če je ne potrebuje. Brisano kolono lahko uporabnik kadarkoli spet doda v pregled. Remove Z desnim klikom miške na kolono, ki jo uporabnik želi pobrisati iz pregleda, se pojavi izbira: D Sklic Save 5100001 Default SI00001 SI00001 Remove S klikom na Remove se bo kolona Sklic izbrisala iz pregleda. Dodajanje kolone pregleda 3. Kolono pregleda se lahko doda v pregled z desnim klikom na kolono (npr. Polog preštet), ob kateri bi uporabnik želel dodati novo kolono. - Insert Polog prešt Pr. dat. prip. Sklic 2 Save Default 28-07-2016 ( Remove 28-07-2016 S klikom na Sklic se ob kolono Polog preštet doda kolona Sklic (ki jo je uporabnik v točki 2. Izbrisal iz pregleda)